## Manual de usuario del nuevo

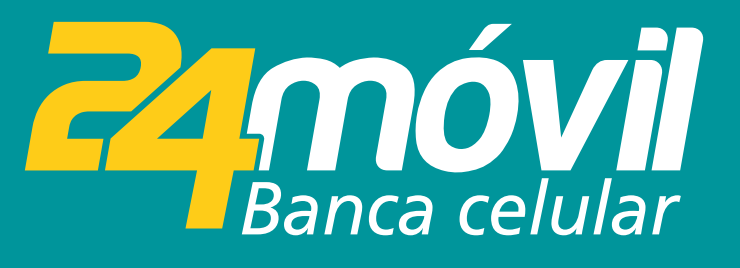

## **Registro de Equipo** iOS

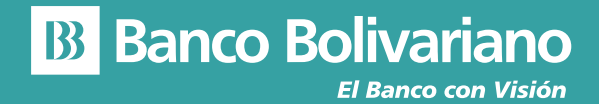

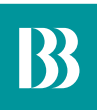

# **Registro de Equipo**

#### Paso 1

Para registrar tu dispositivo móvil (requisito para poder transaccionar en la banca móvil) acepta el registro del equipo.

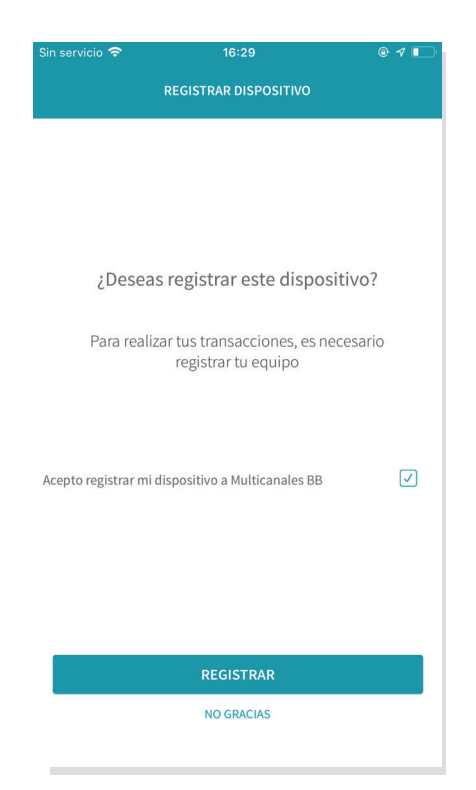

### Paso 2

Selecciona tu método de ingreso para la próxima vez que inicies sesión. (Touch ID, Face ID o PIN).

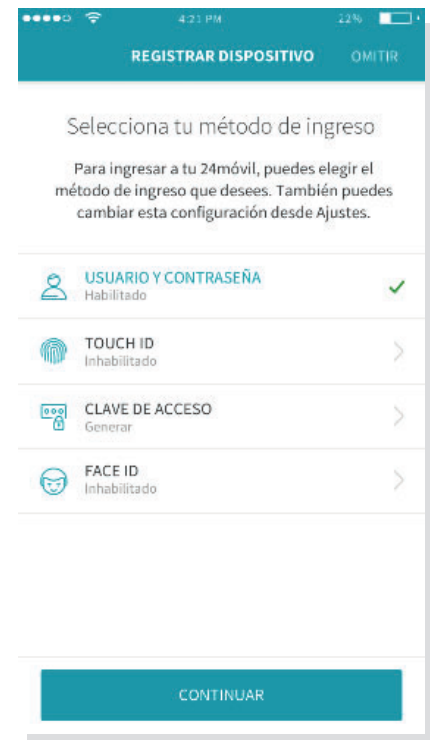